# How to Start Your Blog

www.startamomblog.com www.startablogbynumber.com

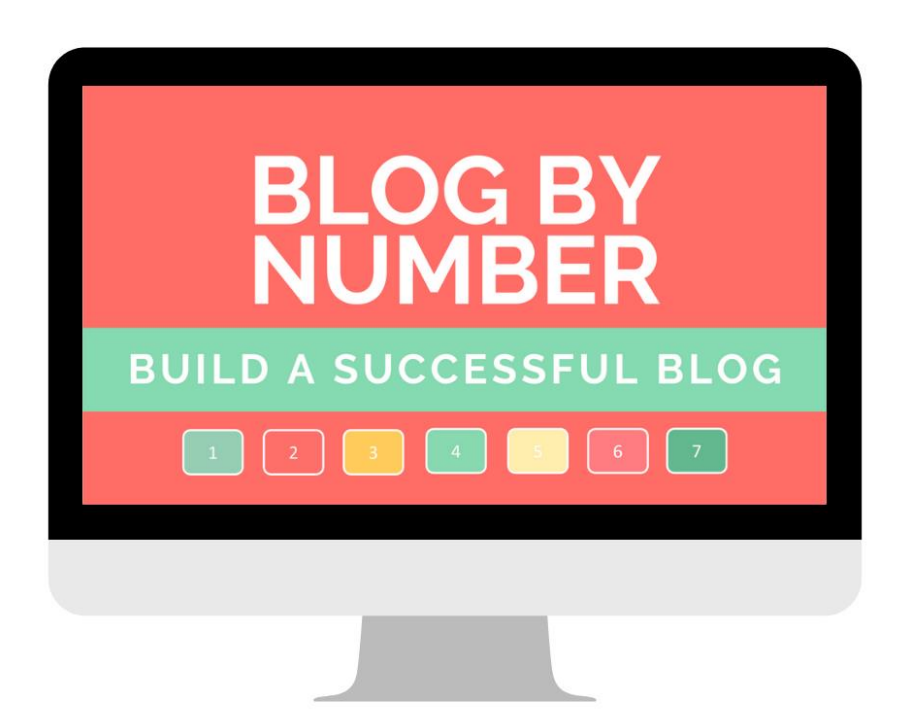

#### Go to <u>startamomblog.com/bluehost</u> to start your blog.

## This is my affiliate link which means I get a commission when you sign up at no extra cost to you. Thank you for supporting our little family!

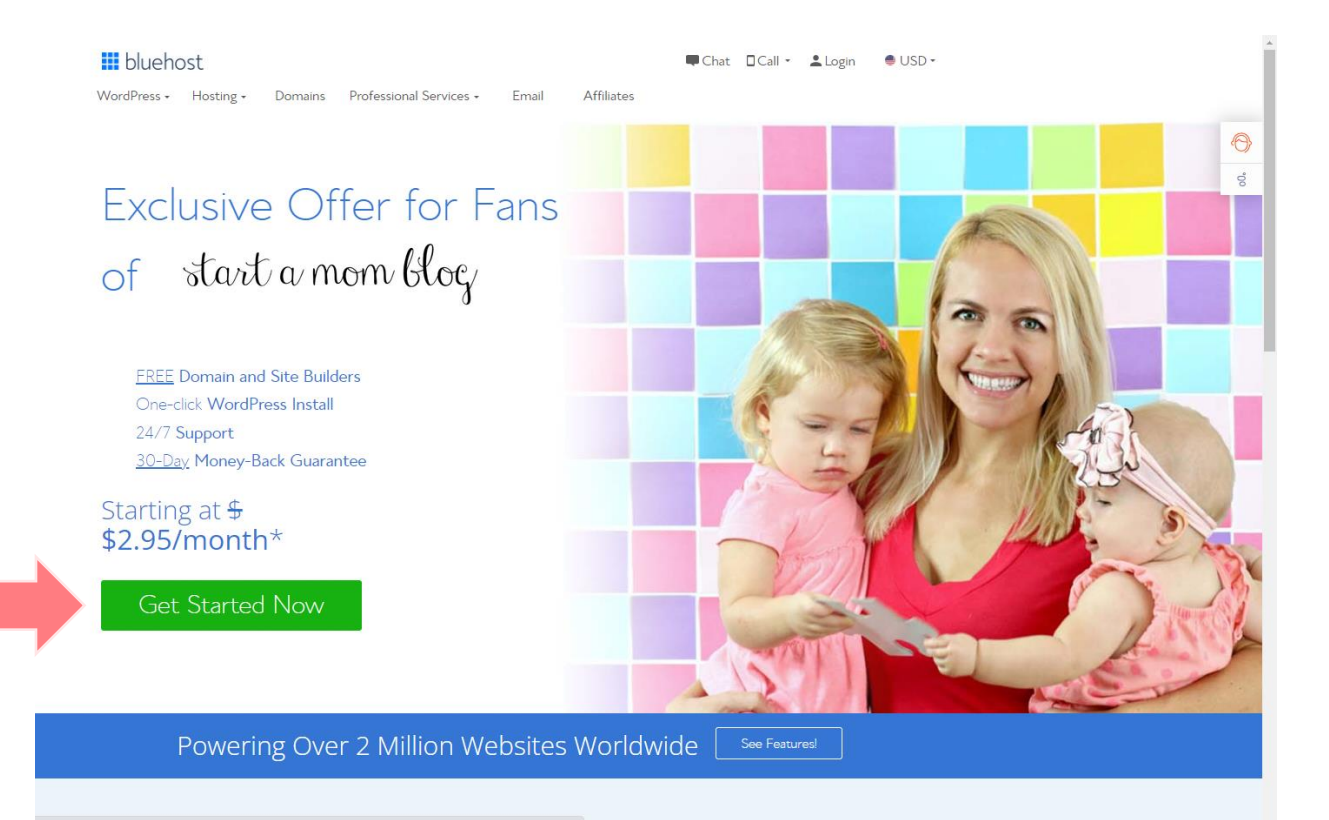

Select the right plan for you. You can always upgrade later as you grow your blog. But you only get these savings as a first-time customer.

#### Select Your Plan

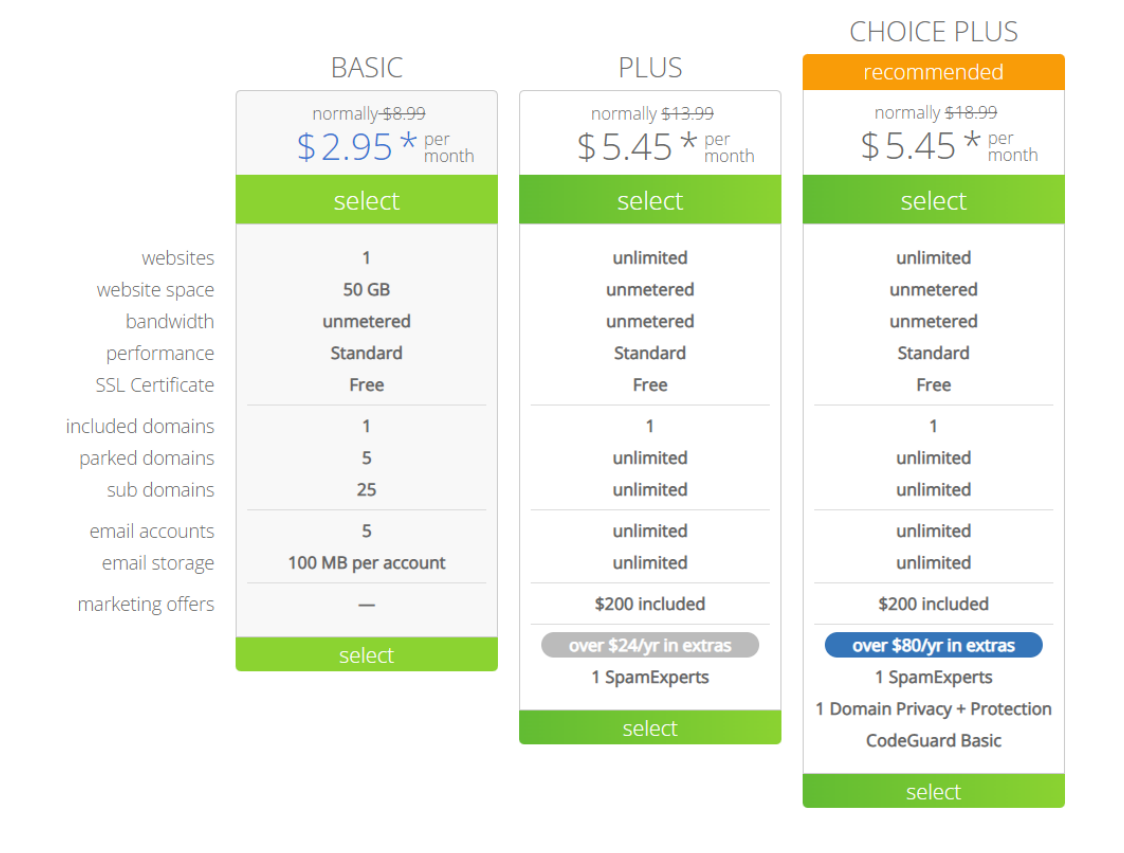

If you know what you want to call your new blog, create the domain now. You can also use a domain you've purchased previously.

If you don't know what to call your blog, choose "I'll create my domain later", you'll still be able to get a free domain when you're ready.

### Next we'll set up your domain.

Your domain will be your website's address. You can create a new domain, use one you already own, or make one later.

| Create a new domain      | Use a domain you own            |
|--------------------------|---------------------------------|
| Search available domains | Enter your existing domain name |
| Next                     | Next                            |

Or you can skip this step and create a domain later. I'll create my domain later > Complete your details in the next screen.

The longer **account plan** you choose the more savings you'll get. Remember that when your hosting package renews, the monthly cost will increase to the standard rate.

Most of the **package extras** are not necessary when you're just starting. I would recommend adding these extras once you start selling something on your blog or want daily backups of your content.

#### Create your account

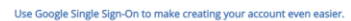

| · · · · · · · · · · · · · · · · · · · |
|---------------------------------------|
|---------------------------------------|

#### Account Information

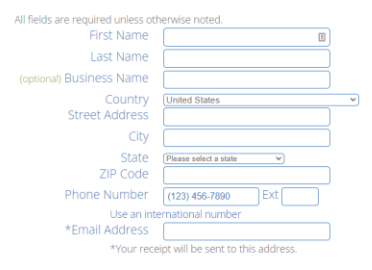

#### Package Information

| Account Plan      | Basic 12 Month Price - \$2.95/mc |
|-------------------|----------------------------------|
| Hosting Price     | \$35.40 (\$2.95 for 12 months)   |
| Let's Encrypt SSL | Free - terms                     |

#### Package Extras

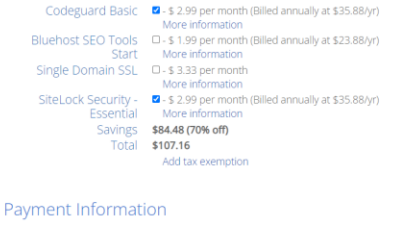

| Pay by credit card, or see more payme | ent options |
|---------------------------------------|-------------|
| Credit Card Number                    |             |
|                                       |             |
| Signature/CVV2 Code                   |             |
| Expiration Date                       | 12 - / 21 - |
|                                       |             |

Provide code for instant verification. Example

Auto Renewal Terms: Introductory prices apply to the first term. Money-back guarantee applies to hosting and domain privacy. All plans and products automatically renew unless you cancel. The renewal will be for the same term length and at the regular rates reflected in your Control Panel. The payment method you provide today, or we have on file, will be used for renewals, unless you change it or cancel. You may cancel at any time, prior to your renewal date, by logging into your account online or by calling customer support at +1 855 984 4546.

I have read and agree to Bluehost's Auto Renewal Terms, Terms of Service and Cancellation Policy and acknowledge receipt of the Privacy Notice. The next screen shows your details. Please remember the email address you used when creating your account.

Click on the blue Create Account button when ready.

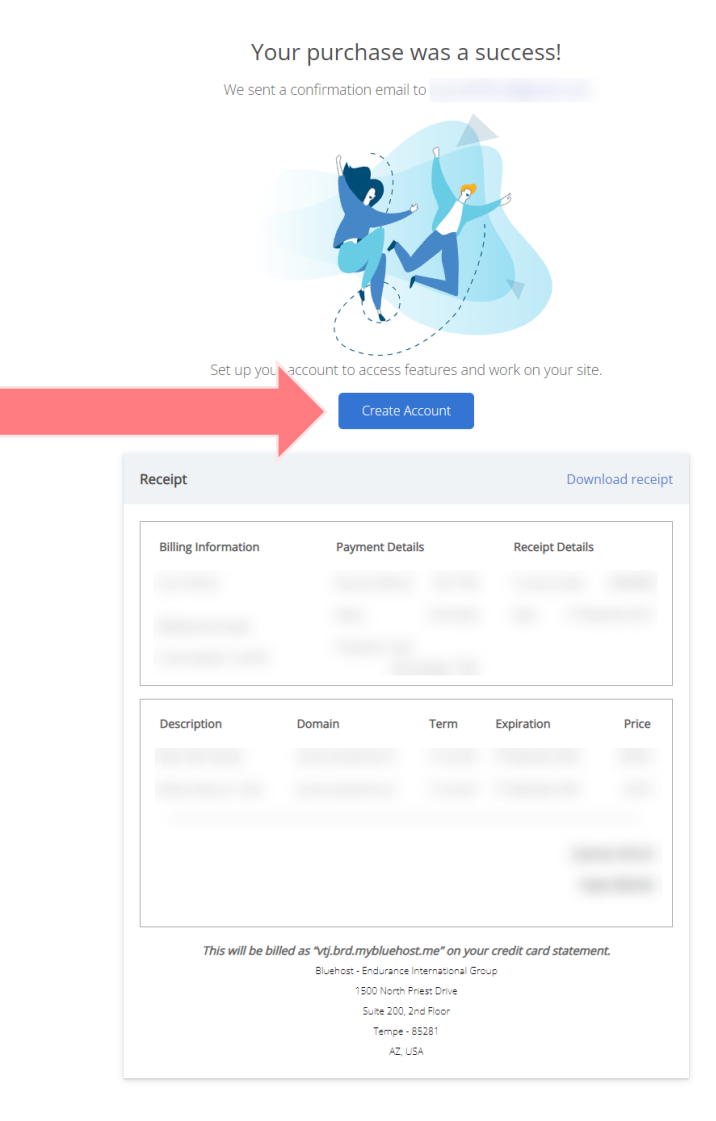

Introductory prices apply to the first term. Money-back guarantee applies to hosting and domain privacy. All plans and products automatically renew unless you cancel. The renewal will be for the same term length and at the regular rates reflected in your Control Panel. The payment method you provide today, or we have on file, will be used for renewals, unless you change it or cancel. You may cancel at any time by logging into your account online or by calling customer support at +1855 984 456. Create your password on this screen. It'll have to be a difficult password so please remember it; you'll need it for logging into your hosting account.

If you didn't choose a domain name, you'll have a temporary domain name displayed here. Jot it down. It will be emailed to you too.

### Create Your New Password

Domain Name

vtj.brd.mybluehost.me

Create Password Show

| Retype Password | Show       |
|-----------------|------------|
|                 | (i)<br>(i) |

Create Account

### Great! Click the blue button to continue.

Your account is ready to go. Now you can log in!

go to login

Login to your account using your domain, or temporary assigned domain, and the password you created on the previous screen.

| O Hosting Login 🔿 Webmail Login                  |
|--------------------------------------------------|
|                                                  |
| Log in to your account                           |
| Log in to your account                           |
| Email or Domain Name                             |
| vtj.brd.mybluehost.me                            |
|                                                  |
| Password                                         |
|                                                  |
| Log In                                           |
|                                                  |
| Forgot Password Create Account                   |
|                                                  |
| Sign in with Google                              |
|                                                  |
|                                                  |
| Are you a part of our Maestro Beta? Log in here. |
|                                                  |

### Click the blue button "Create Your Website". 🙂

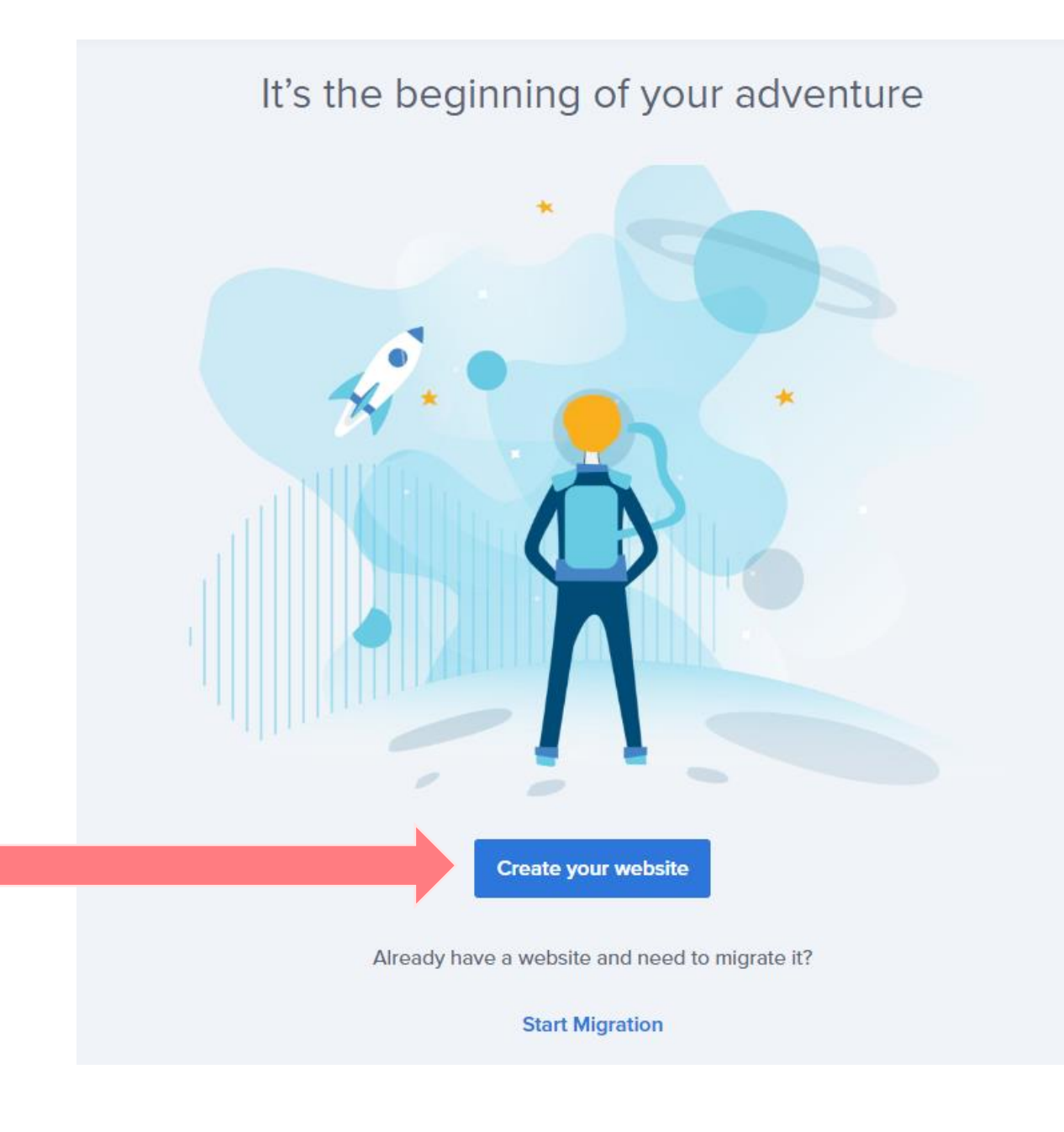

The following prompts are all additional information Bluehost asks for. You're welcome to dive into the options and get extra help from Bluehost.

But I personally "**skip this step**" on all the prompts. If you have the Blog by Number course, you're 100% set to create your blog and without paying for additional help.

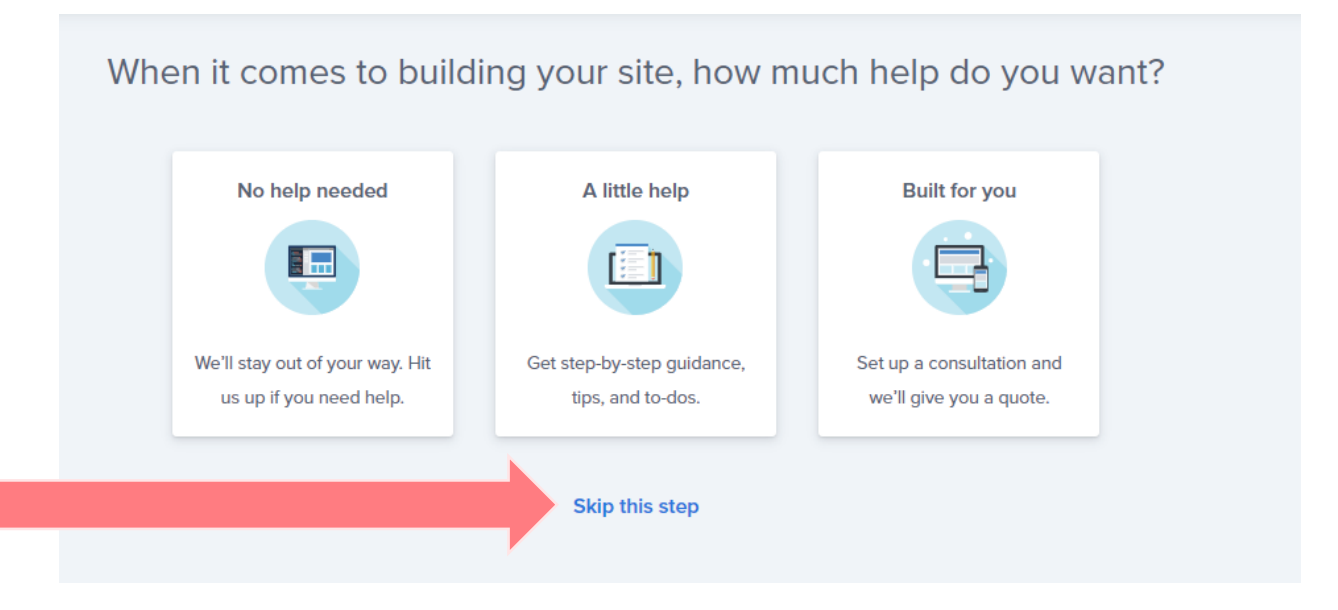

#### Recommend: Skip this step.

If you choose any of the option below, Bluehost may add additional plugins to your website. Not a big deal, you can always remove them or add them yourself.

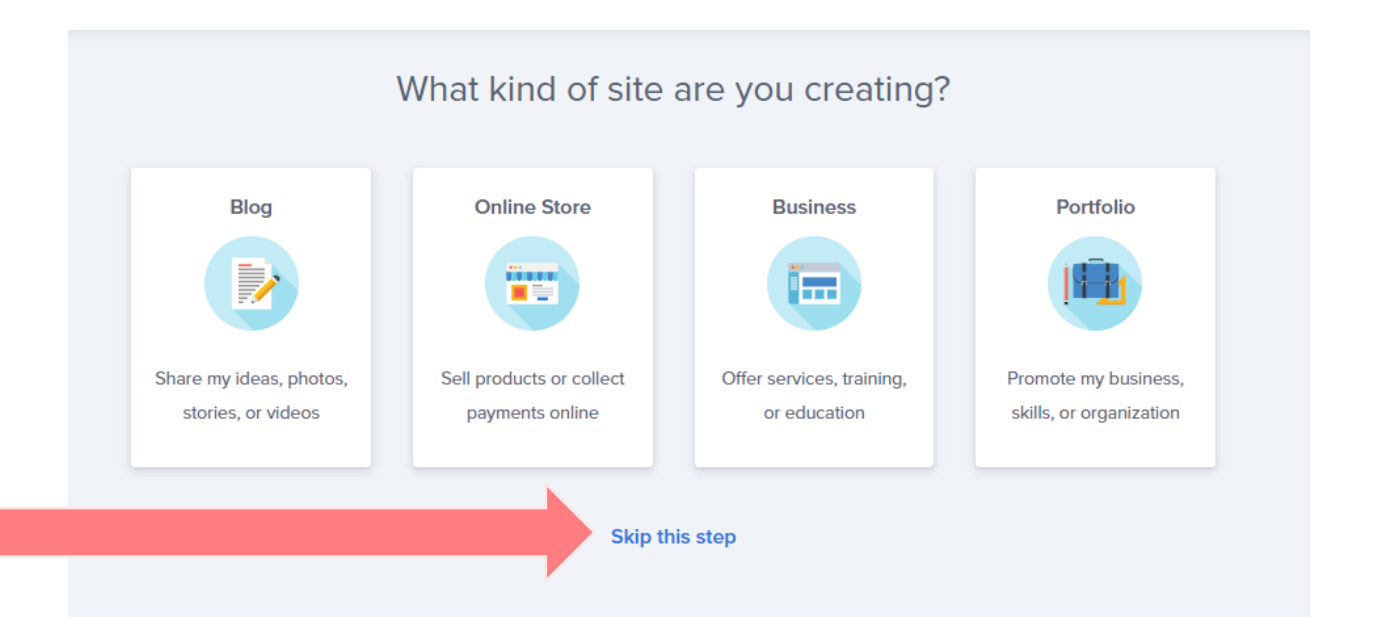

### Recommend: Skip this step

if you have the Blog by Number course.

Bluehost will give you a call to ask how they can help, which is nice, if you select "a little".

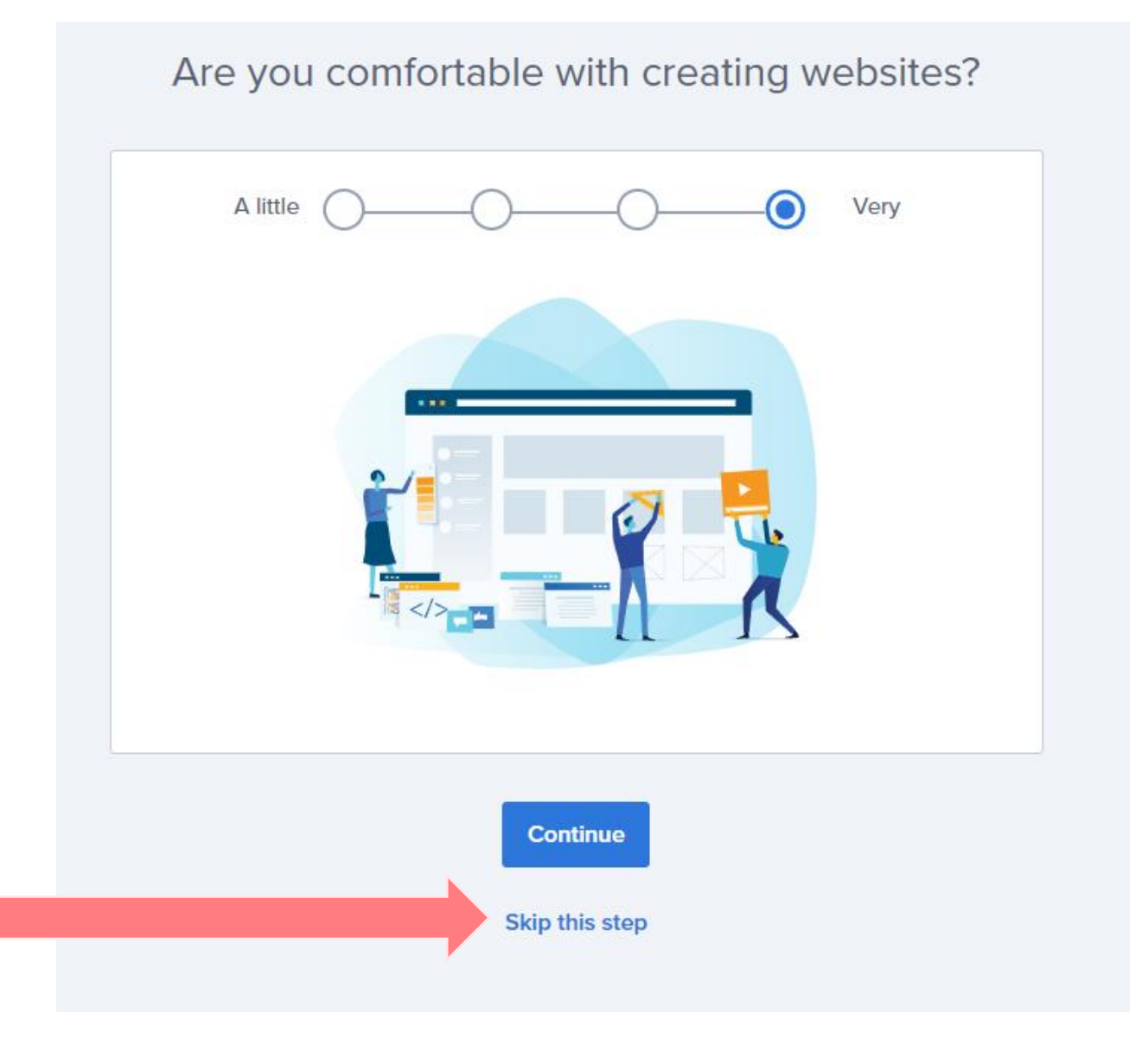

Do not select the Bluehost Website Builder.

I know it looks pretty bland to select the left option, but if you have the Blog by Number course, you'll learn how to use the powerful Wordpress builder to create your blog.

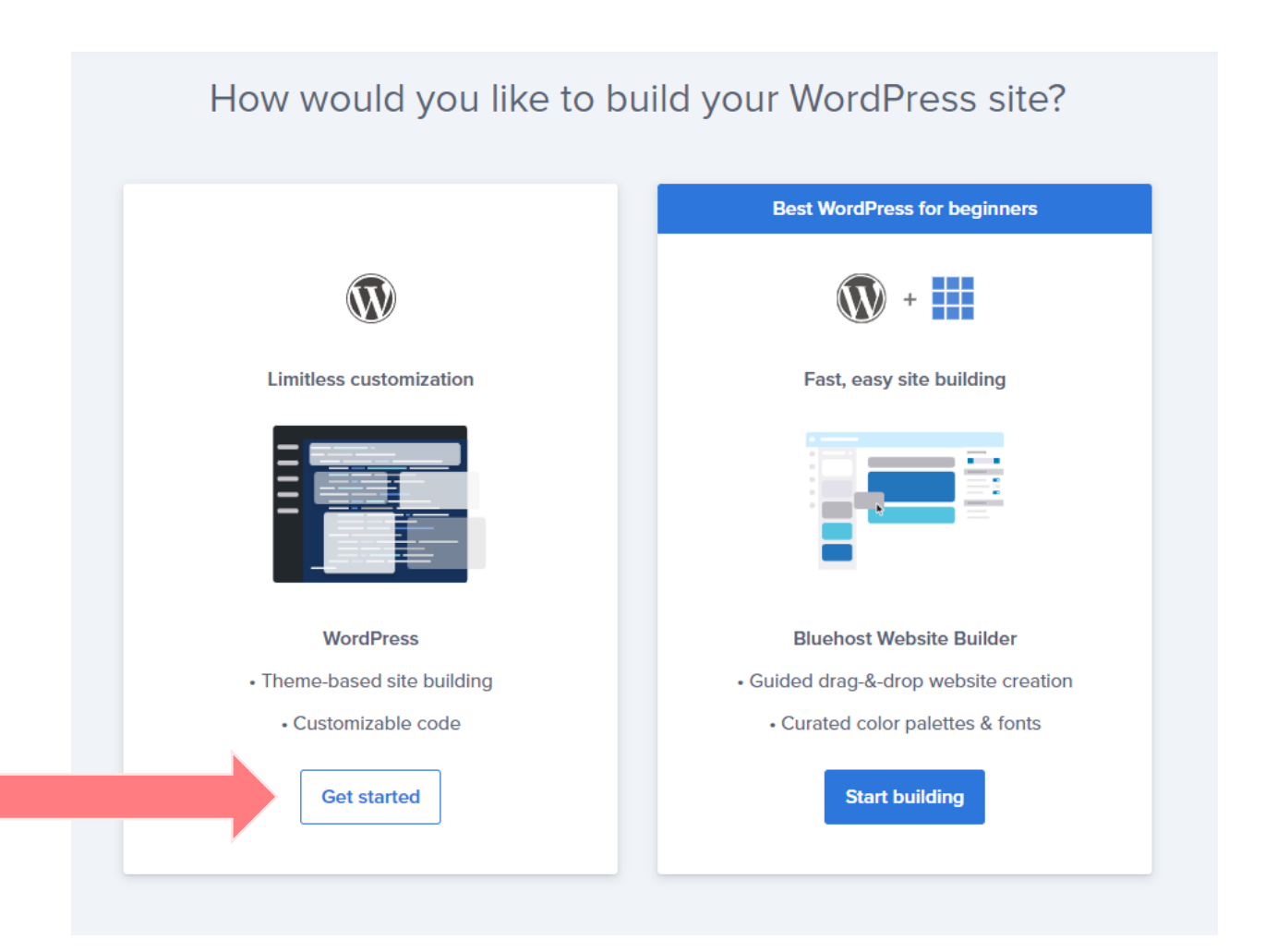

You're welcome to add information below. I recommend just skipping the step so we can get started building your blog!

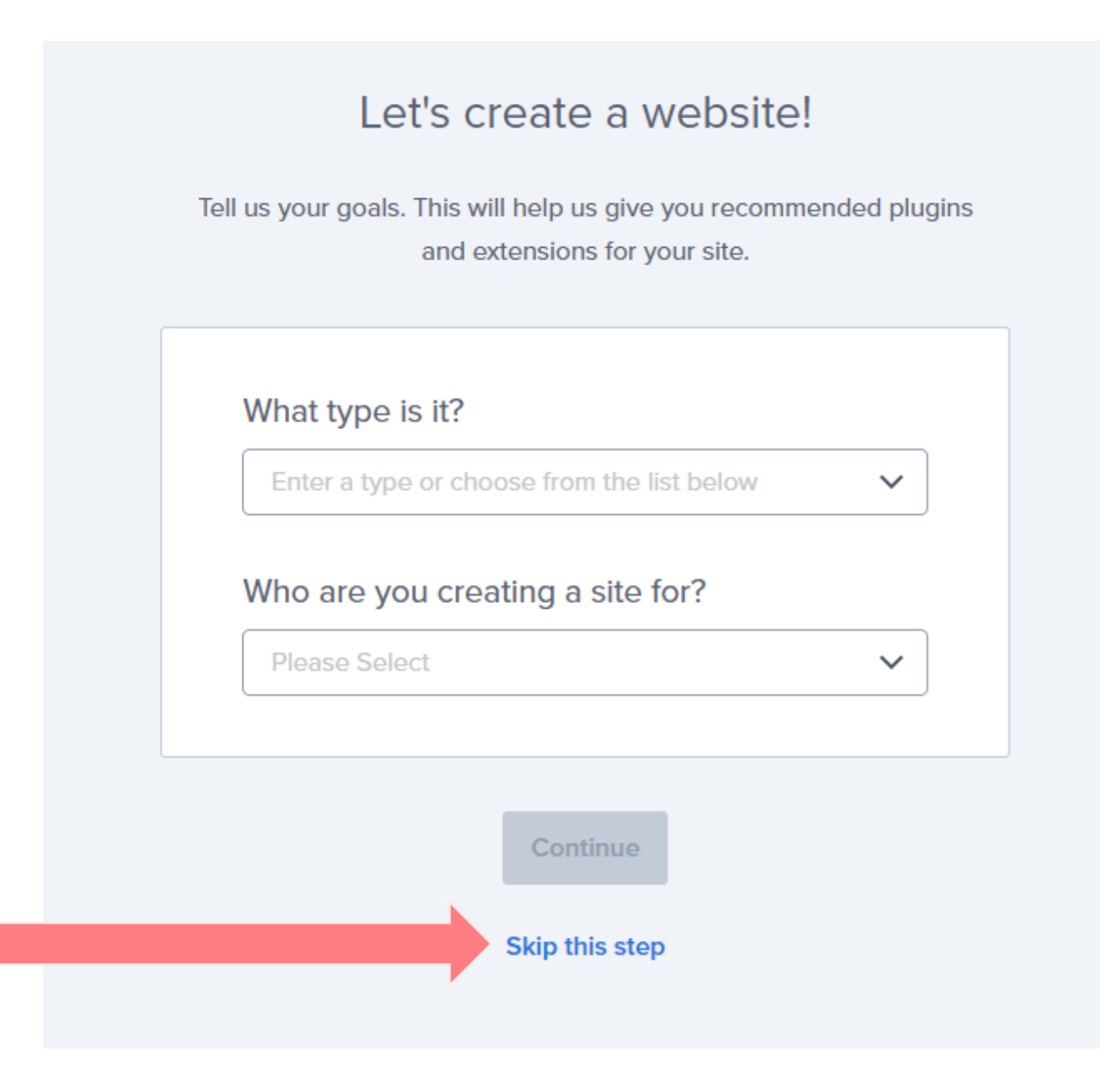

You're welcome to add a name of your site or tagline. This will only change the words at the top of your website, it won't change the domain name. You can always change this later again.

| Tell us a | little | more | about | your | site. |
|-----------|--------|------|-------|------|-------|
|-----------|--------|------|-------|------|-------|

Answer a few questions to get your site set up. You can always change this later.

| What do you | want to name | your site? |
|-------------|--------------|------------|
|-------------|--------------|------------|

e.g. Boston Dogs, Rick's Adventures, Good Eats

This will appear at the top of your site.

#### What's your site's tagline?

e.g. A blog about my travel adventures

This description shows up in website searches and meta data.

Continue

Skip this step

I recommend using the Kadence theme.

Go to the filter icon, type in Kadence in the search bar, and select the theme when it shows on the screen.

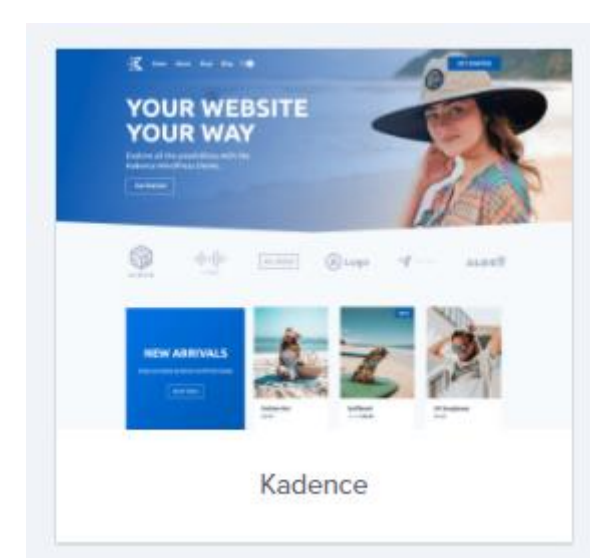

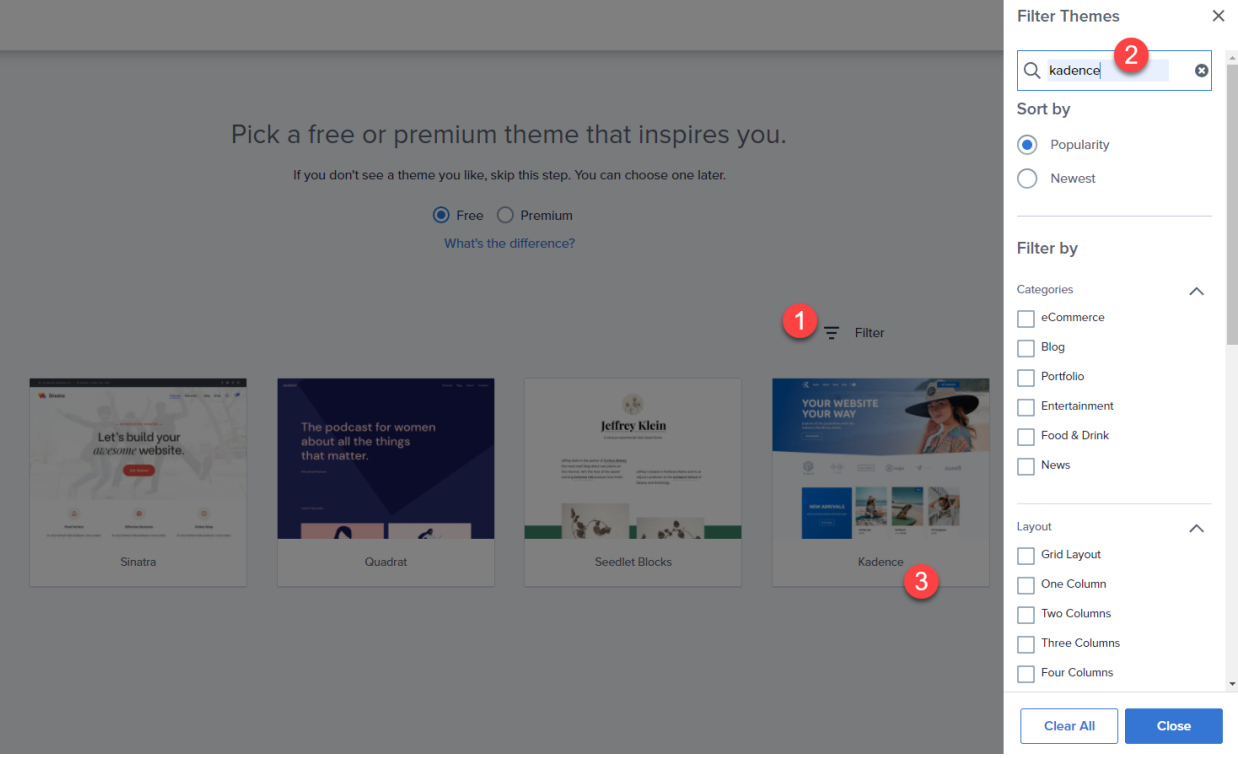

#### Fantastic!

This screen is your home screen of your hosting account. From here you can go into Wordpress to start building your blog.

If you chose a temporary domain name, you'll come back to this screen, see the Domains section on the left-hand menu, and choose your domain name when ready.

| 🗰 bluehost      | (1) (1) (1) (1) (1) (1) (1) (1) (1) (1)                                                     |  |
|-----------------|---------------------------------------------------------------------------------------------|--|
| 🔂 Home          |                                                                                             |  |
| 🕅 My Sites      | Welcome ~                                                                                   |  |
| Aarketplace     | Click here to set your site title                                                           |  |
| Email & Office  | Follow these steps to build your site                                                       |  |
| Domains         | Recommended Skipped Completed                                                               |  |
| Marketing Tools | Create a "Homepage" Add a Homepage to your WordPress site                                   |  |
| ‡ Advanced      | Customize your design<br>Select colors, fonts, and layouts in the WordPress Customizer.     |  |
|                 | Add a contact page Personalize or add a contact page to help people find you.               |  |
|                 | Add content to your site<br>Write copy for your web pages and blog posts.                   |  |
|                 | Import your images, logo, or other media<br>Start uploading visual content to your website. |  |
|                 | See full guide                                                                              |  |

### Whoo hooo, finally, we're almost there!

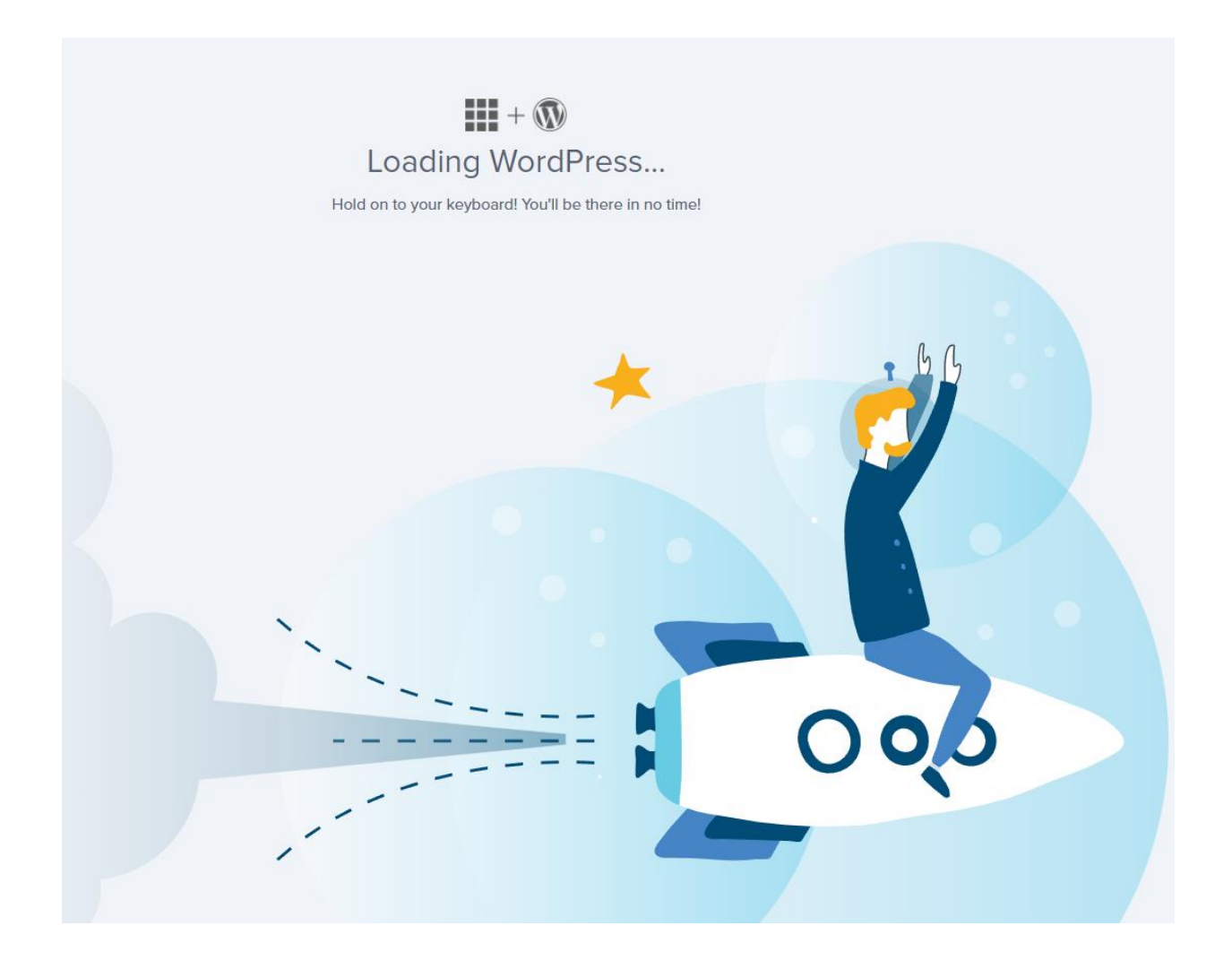

Fantastic! This is the back end of your website. This is Wordpress. This is where you'll create blog posts, pages, add media and edit your website.

This is where the magic happens  $\bigcirc$ 

If you're in the Blog by Number course, continue on to learn how to write your first blog posts! You got this!

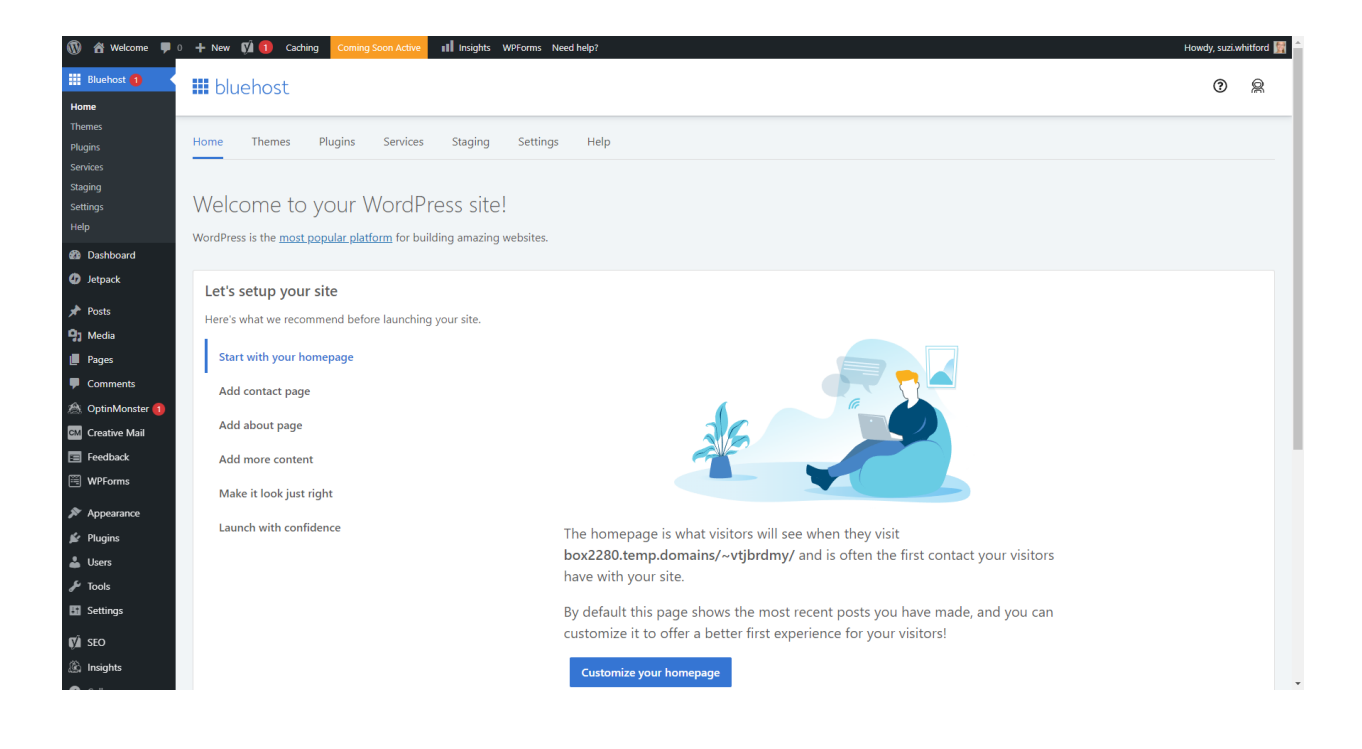

#### If for some reason, you did not install the Kadence theme, here is how to do it now.

#### Step 1

#### Go to Appearance > Themes. Then click on Wordpress.org Theme at the top of the screen.

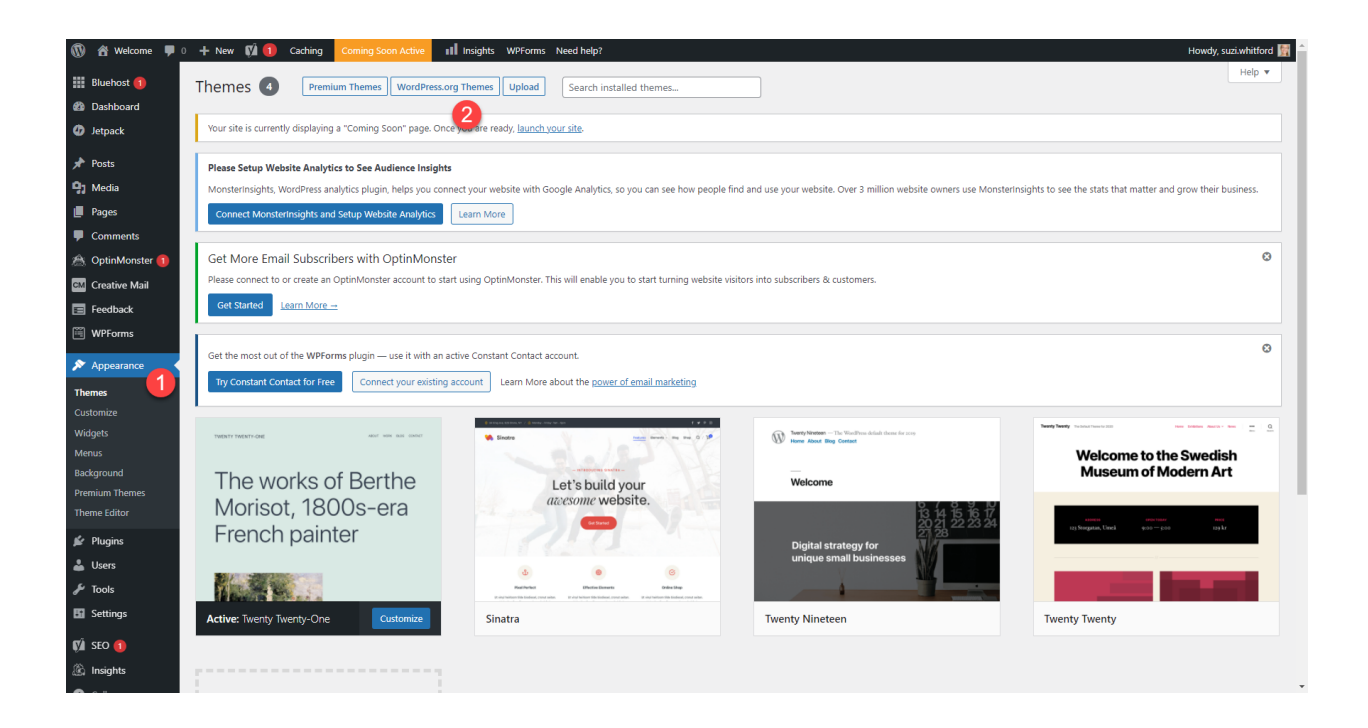

#### Step 2

Search for Kadence in the search bar. Once you see it, click on Install and Activate.

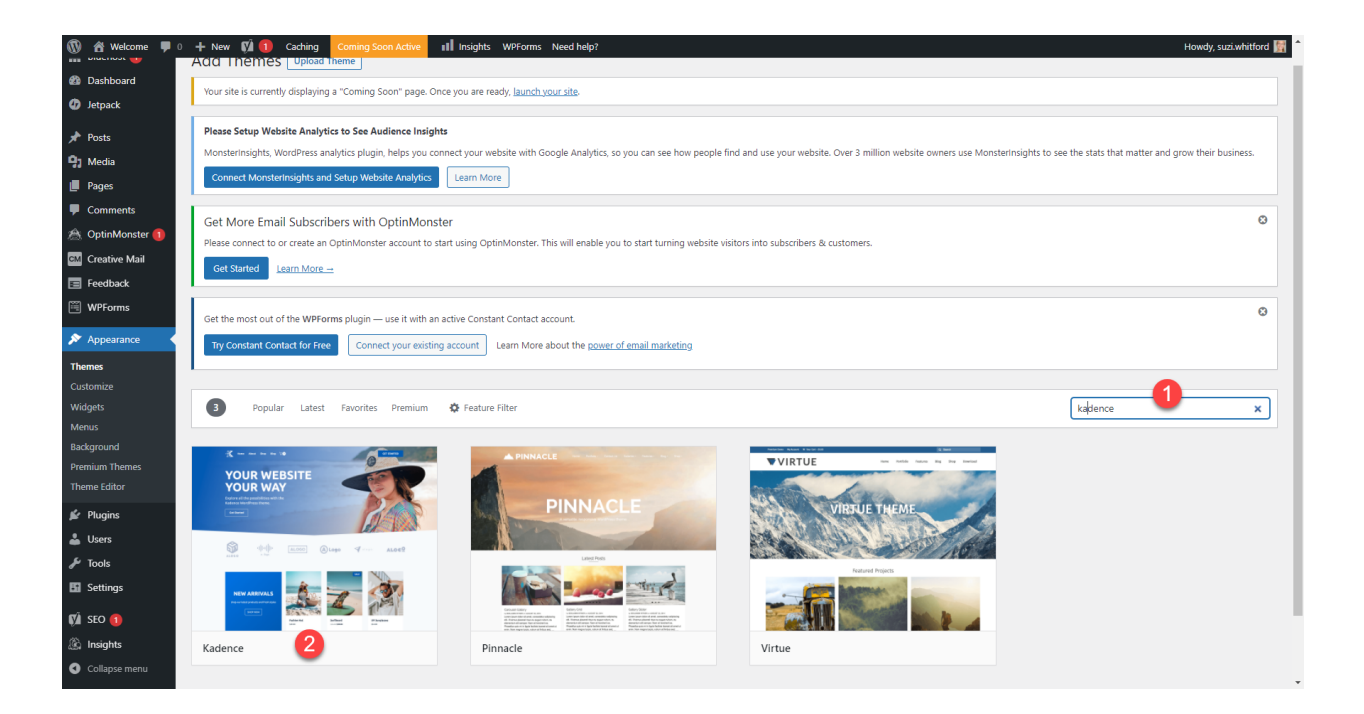

Continue in the Blog by Number course to write your blog posts and publish your blog!

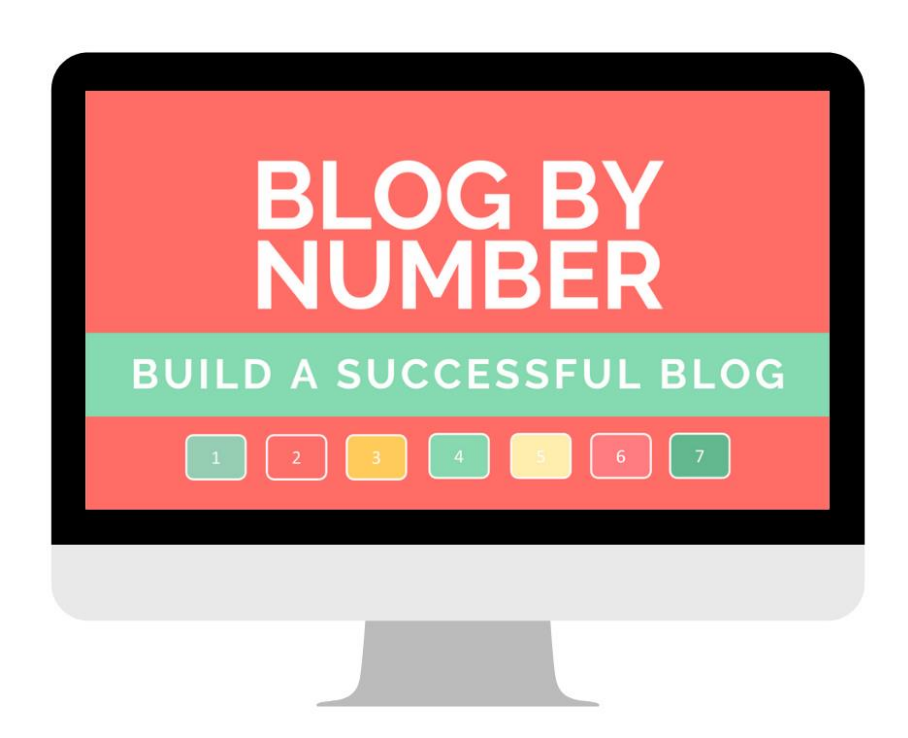